## Инструкция по регистрации на платформе «Россия - страна

## возможностей»

1. Этап: перейди на сайт Центра Компетенций и нажми на кнопку.

| AV BOSHO | атеория<br>ССИЛ –<br>Терина<br>ЖИОСТЕЕ<br>КОМПЕТЕНЦИ                | Й                                               | <b>w</b> (                                   | ПРОЙТИ ТЕСТ             | ирование |
|----------|---------------------------------------------------------------------|-------------------------------------------------|----------------------------------------------|-------------------------|----------|
|          | узнай и пр<br>SOFT                                                  | рокачай<br>SKIL                                 | свой уров<br>LS                              |                         |          |
|          | <b>ЦЕНТРЫ КОМПЕТЕНЦИЙ</b><br>Взлетная полоса для<br>удачного старта | узнай уровень<br>своих<br>компетенций           | построй<br>траекторию<br>развития            | прокачай<br>компетенции |          |
|          | получи паспорт<br>компетенций                                       | открой доступ к<br>работодателям и<br>экспертам | найди работу<br>мечты или начни<br>свое дело | НАЧАТЬ                  |          |
|          |                                                                     | P P P P P                                       | 00                                           |                         |          |

2. Этап: если ранее регистрировался - зайди в личный кабинет под своим логином и паролем. Если не регистрировался - пройди регистрацию.

|      | палеоти<br>Россия –<br>Страна<br>пт Возножностея                                  | Ru 🛑 |
|------|-----------------------------------------------------------------------------------|------|
|      | Вход                                                                              |      |
| Вход | • E-mail   О Номер телефона                                                       |      |
|      | Пароль                                                                            | 7    |
|      | Я не робот<br>Нажмите, чтобы продолжить<br>Yandex SmartCaptcha · Обработка данных | ©@   |
|      |                                                                                   |      |

3. Этап: Заполни анкету на сайте.

- В поле «Наименование учебного заведения» укажи: ФГБОУ ВО «Балтийский государственный технический университет «ВОЕНМЕХ» им. Д.Ф. Устинова»
- В поле «Наименование факультета» укажи официальное полное название факультета (желательно с сайта университета).
- В поле «Центр Компетенций» укажи: Центр Компетенций Балтийского государственного технического университета «ВОЕНМЕХ» им. Д.Ф. Устинова

Если ты ранее уже был зарегистрирован, обнови в ней данные.

4. Этап: включает прохождение 8 тестов: 4 базовых (обязательных к прохождению) и 4 дополнительных.

Для получение Паспорта универсальных компетенций достаточно пройти 4 Базовых инструмента, но мы рекомендуем использовать их все.

5. Этап: получи персональный отчёт с результатами и рекомендациями по развитию. Он будет отправлен на почту и доступен в личном кабинете на платформе АНО «Россия - страна возможностей» в течении 48 часов после прохождения инструмента оценки.

6. Этап: как только диагностика будет пройдена, обязательно заполни Яндекс - форму для получения Паспорта универсальных компетенций по ссылке: <u>https://forms.yandex.ru/u/646b3ea2c769f12e619bce19/</u>

Желаем успехов!